## 山东体育学院 2023 年硕士研究生复试专项上报操作指南

1、微信扫码关注山东体育学院研究生教育学院官方微信公众号。

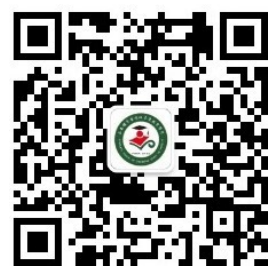

2、进入公众号首页右下角点击-信息管理-专项登记

| く返 |        | 体研究生   | 10070 L |
|----|--------|--------|---------|
|    |        |        | 教务系统    |
|    |        |        | 专项登记    |
|    |        |        | 专项登记    |
|    |        |        | +       |
|    | ◎ 学院概况 | ■ 信息发布 | ● 信息管理  |

3、填写报名信息,专业和专项从下拉列表中选择。

| ×                    | 山东体育学院研究生复试专・                           | •• |
|----------------------|-----------------------------------------|----|
| *1. 准考               | 证号                                      |    |
|                      |                                         |    |
|                      |                                         |    |
| <mark>*</mark> 2. 姓名 | :                                       |    |
|                      |                                         |    |
|                      |                                         |    |
| * 3. 身份              | 行证号                                     |    |
| _                    |                                         |    |
|                      |                                         |    |
| * <b>4</b> = ± 11    | · 夕 和                                   |    |
| *4. <b>হ</b> ₩       | 2名称                                     |    |
| 请选持                  | 译 · · · · · · · · · · · · · · · · · · · | k  |
| 请选持                  | ₽<br>₽                                  |    |
| * 体育教                | 收育训练学                                   |    |
| 民族的                  | 专统体育学                                   |    |
| 体育教                  | 牧学                                      |    |
| 运动认                  | 川练                                      |    |
| 社会体                  | 本育指导                                    |    |
|                      | $\langle \rangle$                       |    |
|                      |                                         |    |
|                      |                                         |    |

4、考生如需查看自己的专项登记结果,请进入公众号首页, 点击右下角-信息管理-专项登记结果,输入身份证号码, 即可查看。

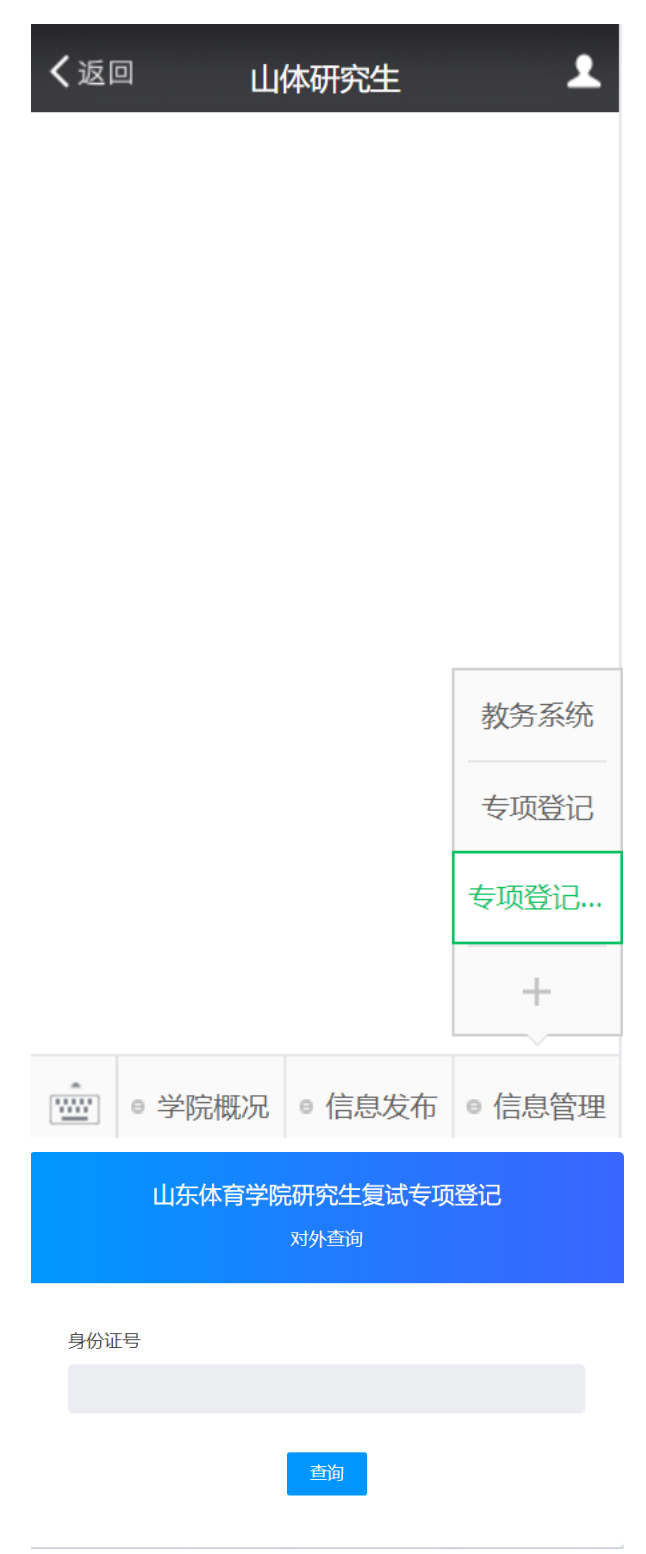